## Mobilnummer einbinden

Hinweise:

23.07.2025 11:02

- Für diese Funktion ist ein Slot vom Typ Mobilgerät erforderlich.
- Der Administrator kann diese Einstellung vorkonfigurieren und/oder sperren.

Über die **Rufnummernkonfiguration** können Sie bei Bedarf eine Mobilnummer auf dem UCware Server einbinden. Sobald Sie eine **interne** Nummer auf dem jeweiligen Mobilgeräte-Slot aktivieren, ist diese auf dem zugehörigen Gerät erreichbar.

Alternativ lässt sich mit dieser Funktion auch jede andere externe Rufnummer einbinden.

Gehen Sie dazu wie folgt vor:

- 1. Klicken Sie in der Seitenleiste des UCC-Clients oder in der Kopfleiste des Vermittlungsarbeitsplatzes auf 🙁.
- 2. Klicken Sie auf den Mobilgeräte-Slot, den Sie bearbeiten möchten.
- 3. Geben Sie im zugehörigen Feld die gewünschte (Mobil-)**Nummer** ein.

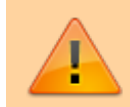

Datenschutzhinweis:

Die Nummer ist für Administratoren der Telefonanlage sichtbar.

Speichern

- 4. Übernehmen Sie die Einstellung mit
- 5. Aktivieren Sie mindestens eine Ihrer internen Rufnummern auf dem Slot.

## From:

https://wiki.ucware.com/ - UCware-Dokumentation

Permanent link:

https://wiki.ucware.com/archiv/5\_x/benutzerhandbuch/rufnummernkonfiguration/mobilnummer?rev=1680599310

Last update: 04.04.2023 09:08